# **AUTHORIZED USERS: WHAT YOU NEED TO KNOW**

### **The Basics**

The concept is a simple one: online accounts are "Owners" who can designate who can file documents on that entity, the "Authorized Filer."

### How do I become an Owner?

1. Create an entity online and you automatically become the Owner.

**NOTE**: As of June 29, 2021, you will be the Owner of any entity you **formed** through your online account.

2. Internally (meaning ACC staff), we can change the Owner designation.

**NOTE**: In the near future, we will add the ability (1) for Owners to choose which entities they want to remain the Owner of; and (2) for an Owner to designate someone else as the Owner online, through their eCorp account.

\*\*Following an entity or filing a non-formation document does NOT make you an Owner \*\*

#### What if I do not want to be an authorized filer?

• If you are designated as an authorized filer, you will receive an email that tells you to log into your eCorp account and click on Authorized Entities. You will see the option to accept or reject the designation.

#### What if I don't designate anyone as an authorized filer?

• Then you will be the only person who can file a document on that entity online.

## What's New?

The "My Entities" link and drop-down menu have been removed. You will now see an Authorized Filer link, an Authorized Entities link, and a Followed Entities drop-down menu.

|                | ACC                                                                                                    |                                                       | еСогр нц                                                       | fanya Gibson C+ Logout<br>Shopping Cart |  |
|----------------|----------------------------------------------------------------------------------------------------|-------------------------------------------------------|----------------------------------------------------------------|-----------------------------------------|--|
|                | My Dashboard Online Services My I                                                                                                    | Profile Entity Search                                 | Authorized Filers Authorized Entities MOD                      | Account Statutory Agent                 |  |
| Ta<br>irr<br>E | Ay Dashboard<br>offe corporation and LLC documents, select <b>Online Services</b> from the menu a<br>mediately, click from the list below,<br><u>File Corporation Annual Report</u> Create a new LLC | bove. To get to our highest-u<br><u>Reserve a Nam</u> | used services                                                  |                                         |  |
|                | My Alerts (New)                                                                                                    | Fol                                                   | lowed Entities                                                 | Collapse   Expand                       |  |
|                | My Correspondence                                                                                                    | > Му                                                  | Rejected Filings                                               | >                                       |  |
|                | My Unfinished Filings (12)                                                                                                    | > Му                                                  | Recent Filings/Requests                                        | >                                       |  |
|                | My Shopping Cart                                                                                                    | Му                                                    | Recent Payments                                                | >                                       |  |
|                |                                                                                                    |                                                       |                                                                |                                         |  |
|                |                                                                                                    |                                                       |                                                                |                                         |  |
|                |                                                                                                    |                                                       |                                                                |                                         |  |
|                |                                                                                                    |                                                       |                                                                |                                         |  |
|                |                                                                                                    | Drivens Dalins   Contact                              | 10                                                             |                                         |  |
|                | My Correspondence<br>My Unfinished Filings (12)<br>My Shopping Cart                                                                                                    | My My My                                              | Rejected Filings<br>Recent Filings/Requests<br>Recent Payments | >                                       |  |

How can I see who is authorized to file on one of my entities? How do I add or remove an authorized filer?

• You can do both of these by clicking on "Authorized Filers." You will see a list of all entities that you are the Owner of. You can also search for a particular entity by name to narrow the results.

|                           | My Dashboard         | Online Services | My Profile | Entity Search | Authorized Filers | Authorized Entities | MOD Account | Statutory Agent |
|---------------------------|----------------------|-----------------|------------|---------------|-------------------|---------------------|-------------|-----------------|
| Authorized Filers         |                      |                 |            |               |                   |                     |             |                 |
|                           | Filter results by En | tity Name:      |            |               |                   |                     |             |                 |
|                           |                      |                 | 2          | Search Clear  |                   |                     |             |                 |
| Business Name             |                      |                 |            |               |                   | Action              |             |                 |
| COME ON NOW, LLC          |                      |                 |            |               |                   | Authorize Filers    |             |                 |
| Copper Fit Company        |                      |                 |            |               |                   | Authorize Filers    |             |                 |
| Delay Your Start LLC      |                      |                 |            |               |                   | Authorize Filers    |             |                 |
| Delayed Today LLC         |                      |                 |            |               |                   | Authorize Filers    |             |                 |
| Domestic Insurer Number ( | Dne, Inc             |                 |            |               |                   | Authorize Filers    |             |                 |
| I am Foreign LLC          |                      |                 |            |               |                   | Authorize Filers    |             |                 |

• When you click on "Authorize Filers" (see above), you will see a grid that shows who is authorized to file on that entity.

• From this screen, under the Action column, you can edit the filer's information or delete the filer completely. You can also add a new authorized filer from this screen (see below).

|                         | ACC CCOP Hi, Tanya Gibicon C Logou<br>Sequence Co- |                 |            |                      |                   |                     |                |                 |  |
|-------------------------|----------------------------------------------------|-----------------|------------|----------------------|-------------------|---------------------|----------------|-----------------|--|
|                         | My Dashboard                                       | Online Services | My Profile | Entity Search        | Authorized Filers | Authorized Entities | MOD Account    | Statutory Agent |  |
| Authorized Filers for T | hursday Foreign Series LL                          | с               |            |                      |                   |                     |                |                 |  |
| Filter results by:      |                                                    | _               |            |                      |                   |                     |                |                 |  |
|                         |                                                    | Fist Name:      |            |                      |                   |                     |                |                 |  |
|                         | L                                                  | ast Name:       |            |                      |                   |                     |                |                 |  |
|                         | Account Ema                                        | il Address:     |            |                      |                   |                     |                | Edit o          |  |
|                         |                                                    |                 | _          |                      |                   |                     |                | here            |  |
|                         |                                                    |                 | 5          | Clear                |                   |                     |                |                 |  |
| First Name              | Last Nam                                           | ie              | Email Ac   | dress                |                   | Status              | Action         |                 |  |
| derek                   | brown                                              |                 | dtbrown@   | lazcc.gov            |                   | Active              | Edit Delete    |                 |  |
| christina               | Wheeler                                            |                 | cwheeler   | Bazco.gov            |                   | Active              | Edit Delete    |                 |  |
| Add/Update Filers       |                                                    |                 |            |                      |                   |                     |                |                 |  |
|                         | F                                                  | irst Name:      |            |                      |                   |                     | Add a new file | or boro         |  |
|                         | ι                                                  | ast Name:       |            |                      |                   |                     |                | armere          |  |
|                         | Account Fma                                        | il Address:     |            |                      |                   |                     |                |                 |  |
|                         | haddin Dha                                         |                 |            |                      |                   |                     |                |                 |  |
|                         | Verify Ema                                         | il Address:     |            |                      |                   |                     |                |                 |  |
|                         |                                                    |                 |            | Add Close            |                   |                     |                |                 |  |
| Back to Dashihoard      |                                                    |                 |            | Hod , Cital          |                   |                     |                |                 |  |
|                         |                                                    |                 |            |                      |                   |                     |                |                 |  |
|                         |                                                    |                 |            |                      |                   |                     |                |                 |  |
|                         |                                                    |                 |            |                      |                   |                     |                |                 |  |
|                         |                                                    |                 |            |                      |                   |                     |                |                 |  |
|                         |                                                    |                 |            |                      |                   |                     |                |                 |  |
|                         |                                                    |                 | Priva      | icy Policy I Contact | Us                |                     |                |                 |  |

#### How do I see the entities that someone else has designated me as an authorized filer on?

• You can do this by clicking on "Authorized Entities." When you do this, you will see the names of the entities you can file on. You can also search by entity name to narrow the search. Also, from this screen you can delete yourself as an authorized filer.

| ACC                 |              |                 |            |               |                   | eCorp               | ) Hi, Tanya Git | son 🕒 Logou<br>Shopping Ca |
|---------------------|--------------|-----------------|------------|---------------|-------------------|---------------------|-----------------|----------------------------|
|                     | My Dashboard | Online Services | My Profile | Entity Search | Authorized Filers | Authorized Entities | MOD Account     | Statutory Agent            |
| Authorized Entities |              |                 |            |               |                   |                     |                 |                            |
|                     | B            | tity Name:      | 9          | Search Clear  |                   |                     |                 |                            |
| Business Name       |              |                 |            |               |                   | Action              |                 |                            |
| apples are fun llo  |              |                 |            |               |                   | Delete              |                 |                            |
| hats and stuff lio  |              |                 |            |               |                   | Delete              |                 |                            |
| Baok to Dashboard   |              |                 |            |               |                   |                     |                 |                            |
|                     |              |                 |            |               |                   |                     |                 |                            |